## Workshop (de)mobilisation of Marketable Assets

ECMS project

10 July 2023

DeNederlandscheBank

#### Overview

- Announcements
- Mobilisation (domestic)
- Mobilisation (CCBM)
- Demobilisation (domestic)
- Demobilisation (CCBM)

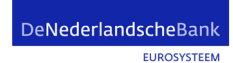

#### Important announcements

- Testing delayed until at least Wednesday 12 July
- We will let you know when, and what you can test
- Most likely: First CCBM, in the middle of next week domestic
- Euroclear Bank does not participate in CTP2A!
- We will give you a portfolio of 5 CCBM and 2 domestic positions
- Do not use any other ISINs at this point (to ensure settlement in T2S UTEST)
- If you do not have these securities in your T2S UTEST account, then please start with a demobilisation using your created portfolio, and then a mobilisation
- Otherwise: No settlement will take place!
- Wednesday we will also discuss the open incidents regarding user testing.

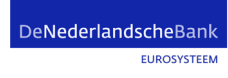

### Megalend to megacustody

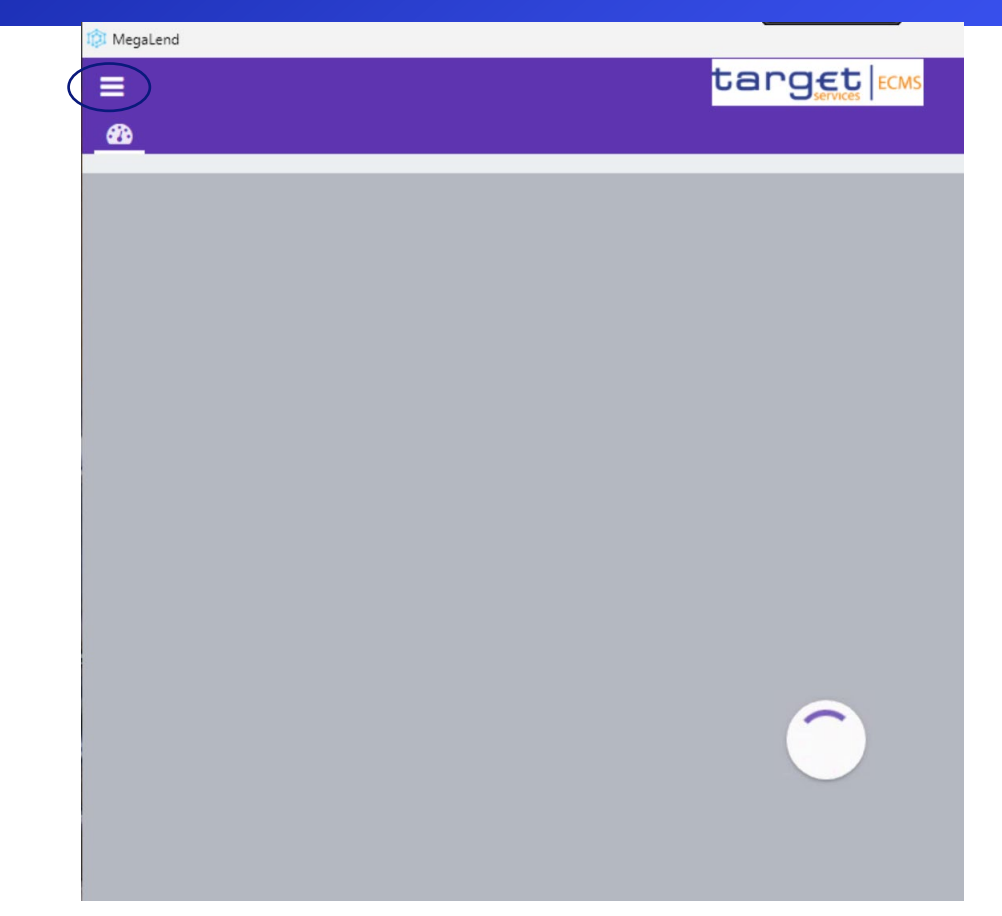

DeNederlandscheBank

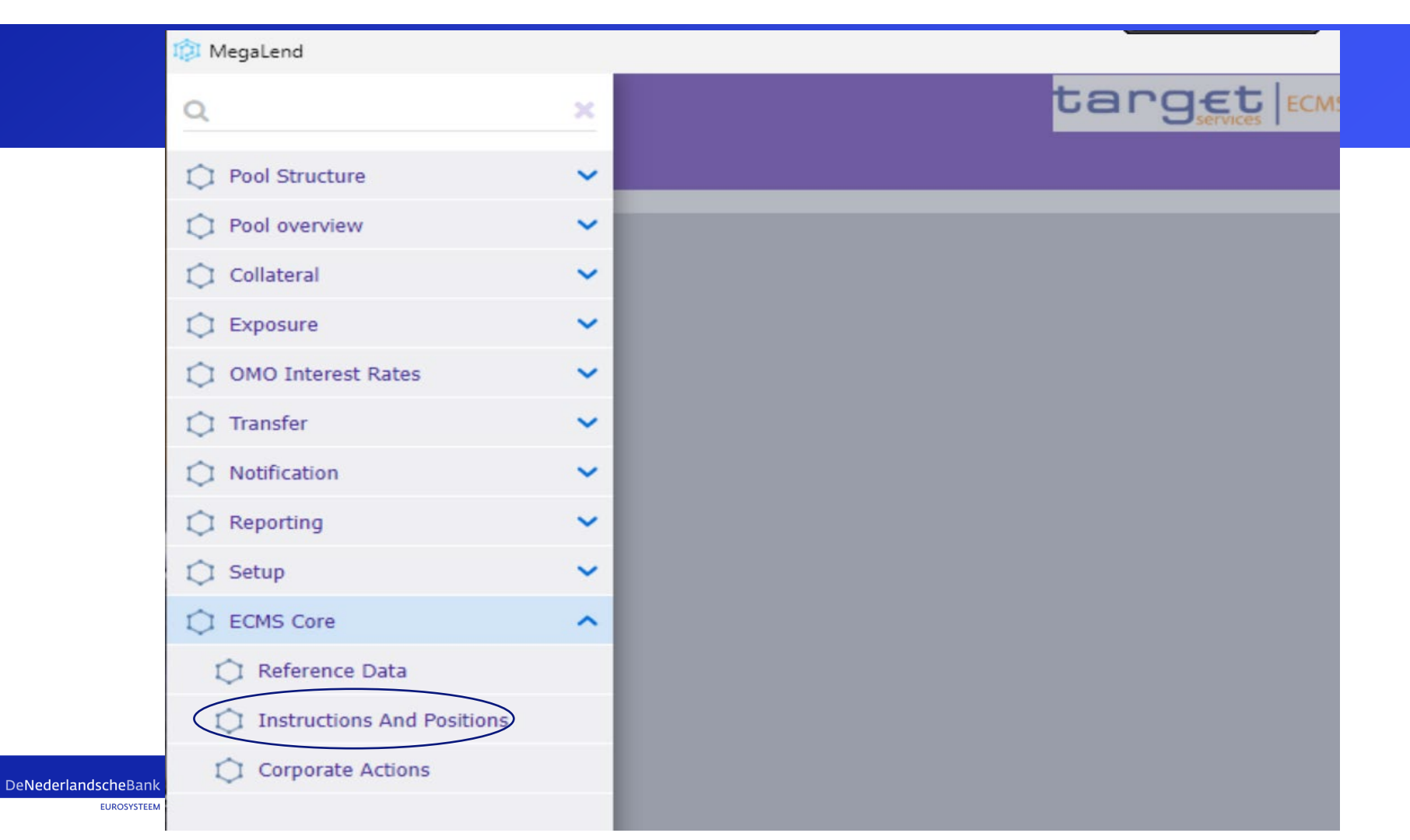

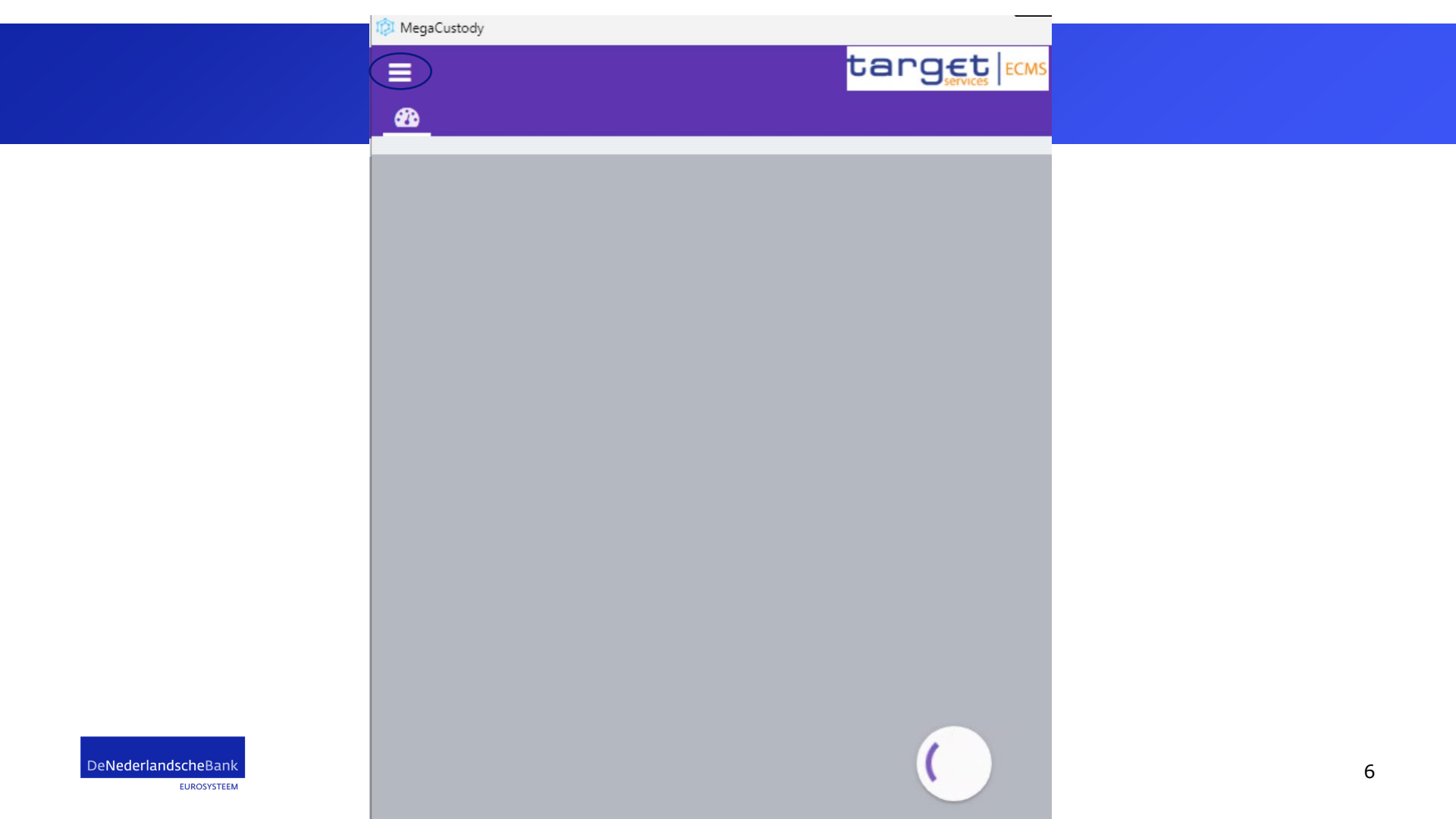

#### MegaCustody target × Q Instructions and Positions ~ MA Instruction < Monitor > MA Settlement Instructions > Input Instruction r Marketable Asset Instruction T2S Relocation > Validation / Rejection Counterparty MA Cancellation Û Instruction Multipooling Instruction > Client Marketable Asset > Û Position Messages monitoring × C Setup ~ C ECMS Core ×

DeNederla

### Mobilisation

In the next slides we will cover mobilisation.

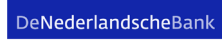

| Marketable Asset Instruction                                                            |
|-----------------------------------------------------------------------------------------|
| Input: Counterparty MAI                                                                 |
| General Informations                                                                    |
| Party's Instruction Reference                                                           |
| Instruction Type Securities Transaction Type Counterparty NCB Participant Asset Account |
| ISIN ISIN Description Quantity in FAMT Denomination Currency                            |
| Trade Date Intended Settlement Date                                                     |
|                                                                                         |

| Additional Informations | ^ |
|-------------------------|---|
| Common Reference        |   |
|                         |   |

| Custody Chain                                 |                        |                              | ~ |
|-----------------------------------------------|------------------------|------------------------------|---|
| CSD of the T2S Account for regular collateral | External Asset Account | External Asset Account owner |   |
|                                               | •                      | ۹                            |   |

| Counterparty Details |           |               |
|----------------------|-----------|---------------|
| Party CSD            | Party BIC | Party Account |
|                      |           |               |

| Party 2 Details |                            |        | ~ |
|-----------------|----------------------------|--------|---|
| BIC             | Account ID                 |        |   |
|                 |                            |        |   |
| Scheme name     | Proprietary identification | Issuer |   |
|                 |                            |        |   |

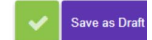

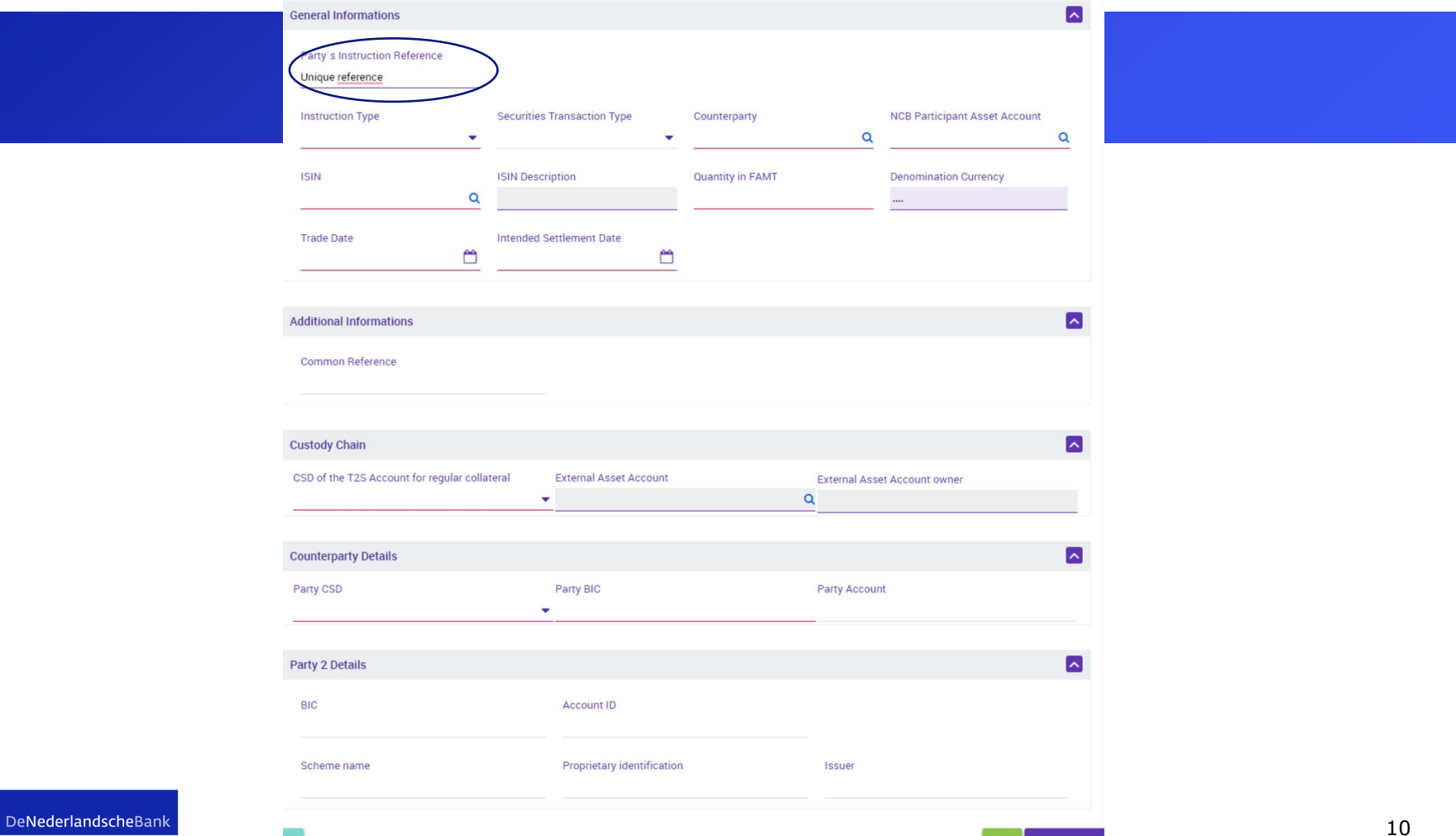

EUROSYSTEEM

Save as Draft

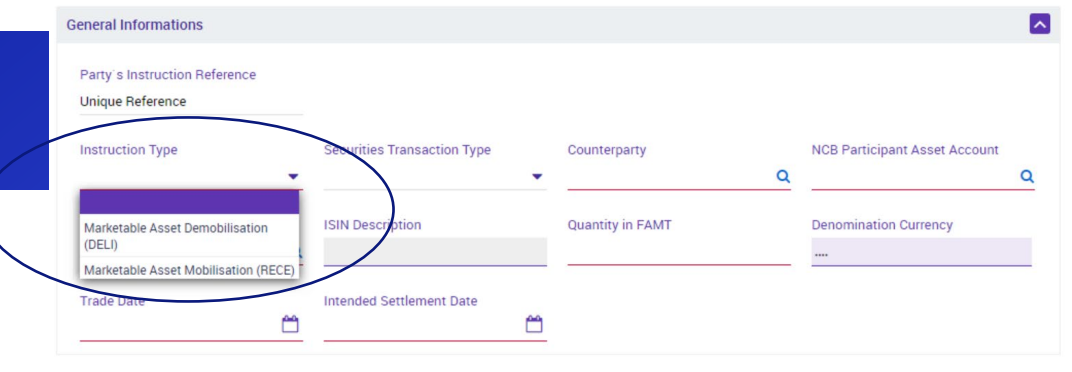

| Additional Informations | ^ |
|-------------------------|---|
| Common Reference        |   |
|                         |   |

| Custody Chain                                 |                        |                              | ~ |
|-----------------------------------------------|------------------------|------------------------------|---|
| CSD of the T2S Account for regular collateral | External Asset Account | External Asset Account owner |   |
|                                               | •                      | ٩                            |   |

| Counterparty Details |           | 2             | • |
|----------------------|-----------|---------------|---|
| Party CSD            | Party BIC | Party Account |   |
| <b>`</b> `           |           | _             |   |

| Party 2 Details |                            |        |
|-----------------|----------------------------|--------|
| BIC             | Account ID                 |        |
| Scheme name     | Proprietary identification | Issuer |

Ð

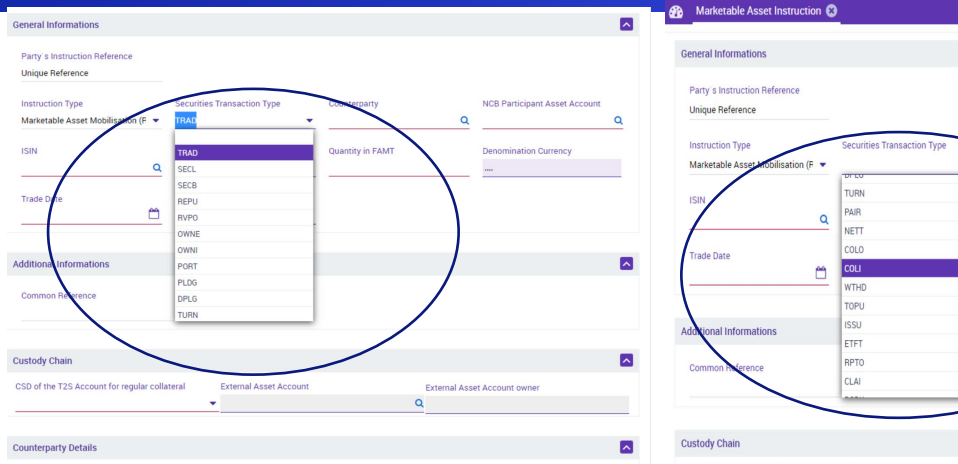

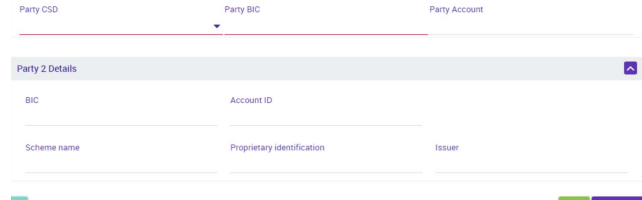

| Party's Instruction Reference<br>Unique Reference |                             |                  |
|---------------------------------------------------|-----------------------------|------------------|
| Instruction Type                                  | Securities Transaction Type | Counterparty     |
| Marketable Assessiobilisation (***                | 0100                        | - <u> </u>       |
| ISIN                                              | TURN                        | Quantity in FAMT |
|                                                   | PAIR                        |                  |
| · · · · · · · · · · · · · · · · · · ·             | NETT                        |                  |
| Trade Date                                        | COLO                        |                  |
| A                                                 | COLI                        |                  |

| Custody Chain                                 |                        |                              | ^ |
|-----------------------------------------------|------------------------|------------------------------|---|
| CSD of the T2S Account for regular collateral | External Asset Account | External Asset Account owner |   |
|                                               | •                      | Q                            |   |

^

Q

^

^

NCB Participant Asset Account

Denomination Currency

| Counterparty Details |           |               |
|----------------------|-----------|---------------|
| Party CSD            | Party BIC | Party Account |
|                      | ·         |               |

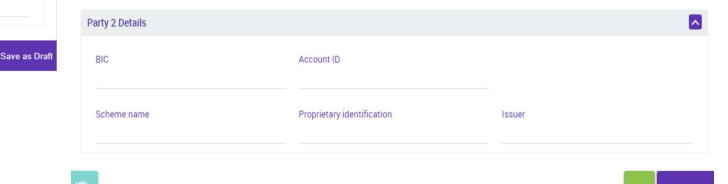

DeNederlandscheBank EUROSYSTEEM

| General Informations                                                                                                |                                       |                                  |                                                        | ~        |
|----------------------------------------------------------------------------------------------------|---------------------------------------|----------------------------------|--------------------------------------------------------|----------|
| Party's Instruction Reference<br>Unique Reference<br>Instruction Type<br>Marketable Asset Mobilisation (F 👻<br>ISIN | Securities Transaction Type<br>TRAD • | Counterparty<br>Quantity in FAMT | NCB Participant Asset Account<br>Denomination Currency | ٩        |
| Trade Date                                                                                                    | Intended Settlement Date              |                                  |                                                        |          |
|                                                                                                    |                                       |                                  |                                                        |          |
| Additional Informations                                                                                             |                                       |                                  |                                                        |          |
| Common Reference                                                                                                    |                                       |                                  |                                                        |          |
|                                                                                                    |                                       |                                  |                                                        |          |
| Custody Chain                                                                                                    |                                       |                                  |                                                        | <u> </u> |
| CSD of the T2S Account for regular collat                                                                           | teral External Asset Account          | ٥                                | External Asset Account owner                           |          |
|                                                                                                    |                                       |                                  |                                                        |          |
| Counterparty Details                                                                                                |                                       |                                  |                                                        | ^        |
| Party CSD                                                                                                    | Party BIC                             |                                  | Party Account                                          |          |
|                                                                                                    |                                       |                                  |                                                        |          |
| Party 2 Details                                                                                                    |                                       |                                  |                                                        | ^        |
| BIC                                                                                                    | Account ID                            |                                  |                                                        |          |
| Scheme name                                                                                                    | Proprietary identification            |                                  | Issuer                                                 |          |
|                                                                                                    |                                       |                                  |                                                        |          |

| General Informations                                   |                                  |                  |                | <u>~</u>                      |
|--------------------------------------------------------|----------------------------------|------------------|----------------|-------------------------------|
| Party's Instruction Reference<br>Unique Reference      |                                  |                  |                |                               |
| Instruction Type<br>Marketable Asset Mobilisation (F 💌 | Securities Transaction Type TRAD | Counterparty     | ٩              | NCB Participant Asset Account |
|                                                        | ISIN Description                 | Quantity in FAMT |                | Denomination Currency         |
| Trade Date                                             | Intended Settlement Date         |                  |                |                               |
| Additional Informations                                |                                  |                  |                |                               |
| Common Reference                                       |                                  |                  |                |                               |
| Sustady Chain                                          |                                  |                  |                |                               |
| CSD of the T2S Account for regular colla               | teral External Asset Account     | 0                | External Asset | t Account owner               |
| Countorportu Dotoilo                                   |                                  |                  | 1              |                               |
| Party CSD                                              | Party BIC                        |                  | Party Account  |                               |
| Party 2 Details                                        |                                  |                  |                |                               |
| BIC                                                    | Account ID                       |                  |                |                               |
| Scheme name                                            | Proprietary identification       |                  | Issuer         |                               |
|                                                        |                                  |                  |                |                               |

| In | put: Counterparty MAI                             |                              |                                       |                          |                      | l             |
|----|---------------------------------------------------|------------------------------|---------------------------------------|--------------------------|----------------------|---------------|
|    | General Informations                              |                              |                                       |                          |                      | ^             |
|    | Party's Instruction Reference<br>Unique Reference |                              |                                       |                          |                      |               |
|    | Instruction Type                                  | Securities Transaction Type  | Counterparty                          | NCB Parti                | cipant Asset Account |               |
|    | Marketable Asset Mobilisation (F 💌                | TRAD                         | · · · · · · · · · · · · · · · · · · · | Q                        | (                    | ۹             |
|    | TSIN                                              | ISH Description              | Quantity in FAMT                      | Dependina                | ation Currency       |               |
|    | 1120031234308                                     | NE0031234308                 |                                       | LUK                      |                      | $\mathcal{I}$ |
|    | Trade Date                                        | Intended Settlement Date     |                                       |                          |                      |               |
|    |                                                   |                              | -                                     |                          |                      |               |
|    | Additional Informations                           |                              |                                       |                          |                      |               |
|    | Common Reference                                  |                              |                                       |                          |                      |               |
|    |                                                   |                              |                                       |                          |                      |               |
|    |                                                   |                              |                                       |                          |                      |               |
|    | Custody Chain                                     |                              |                                       |                          |                      | <u>~</u>      |
|    | CSD of the T2S Account for regular collat         | teral External Asset Account |                                       | External Asset Account o | owner                |               |
|    |                                                   |                              |                                       | <u> </u>                 |                      | _             |
|    | Counterparty Details                              |                              |                                       |                          |                      | <u>~</u>      |
|    | Party CSD                                         | Party BIC                    |                                       | Party Account            |                      |               |
|    |                                                   | •                            |                                       |                          |                      |               |
|    | Party 2 Details                                   |                              |                                       |                          |                      |               |
|    |                                                   |                              |                                       |                          |                      |               |
|    | BIC                                               | Account ID                   |                                       |                          |                      |               |
|    | Scheme name                                       | Proprietary identification   | on                                    | Issuer                   |                      |               |
|    |                                                   |                              |                                       |                          |                      |               |
|    |                                                   |                              |                                       |                          |                      |               |

#### Input: Counterparty MAI

| Destrict Instruction Defense |            |                             |                  |         |                               |   |
|------------------------------|------------|-----------------------------|------------------|---------|-------------------------------|---|
| Unique Reference             | nce        |                             |                  |         |                               |   |
|                              |            |                             |                  |         |                               |   |
| Instruction Type             |            | Securities Transaction Type | Counterparty     |         | NCB Participant Asset Account |   |
| Marketable Asset Mobilisa    | ation (F 🔻 | TRAD                        | •                | ٩       |                               | Q |
| ISIN                         |            | ISIN Description            | Quantity in FAMT |         | Denomination Currency         |   |
| NL0031234568                 | Q          | NL0031234568                | _(               | 1000000 | EUR                           |   |
| Trade Date                   |            | Intended Settlement Date    |                  |         |                               |   |
| Trade Date                   | <b></b>    | Intended Settlement Date    | <b></b>          |         |                               |   |

| Additional Informations | ^ |
|-------------------------|---|
| Common Reference        |   |
|                         |   |

| Custody Chain                                 |                        |                              | ^ |
|-----------------------------------------------|------------------------|------------------------------|---|
| CSD of the T2S Account for regular collateral | External Asset Account | External Asset Account owner |   |
|                                               | •                      | ٩                            |   |

| Counterparty Details |           |               |
|----------------------|-----------|---------------|
| Party CSD            | Party BIC | Party Account |
|                      | ·         |               |

| Party 2 Details |                            |        | ^ |
|-----------------|----------------------------|--------|---|
| BIC             | Account ID                 |        |   |
| Scheme name     | Proprietary identification | Issuer |   |

De**Nederlandsche**Bank

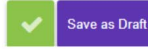

~

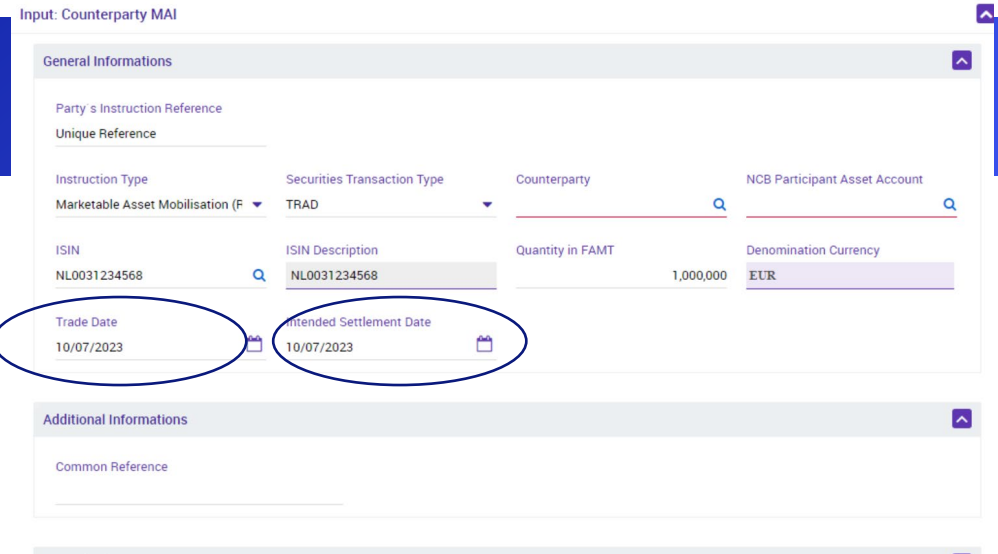

| Custody Chain                                 |                        |                              | ~ |
|-----------------------------------------------|------------------------|------------------------------|---|
| CSD of the T2S Account for regular collateral | External Asset Account | External Asset Account owner |   |
|                                               | •                      | ٩                            |   |

| Counterparty Details |           |               | 9 |
|----------------------|-----------|---------------|---|
| Party CSD            | Party BIC | Party Account |   |
|                      | •         | _             |   |

| Party 2 Details |                            |        | ^ |
|-----------------|----------------------------|--------|---|
| BIC             | Account ID                 |        |   |
| Scheme name     | Proprietary identification | Issuer |   |

#### Domestic mobilisation

The steps in the next slides describe a domestic mobilisation

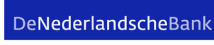

#### Input: Counterparty MAI ^ **General Informations** Party's Instruction Reference Unique Reference NCB Participant Asset Account Instruction Type Securities Transaction Type Counterparty Q Q Marketable Asset Mobilisation (F 🔹 TRAD -ISIN **ISIN** Description Quantity in FAMT Denomination Currency NL0031234568 1,000,000 EUR NL0031234568 Q Trade Date Intended Settlement Date **^** 1 10/07/2023 10/07/2023

| Additional Informations |  |  |
|-------------------------|--|--|
| Common Reference        |  |  |
|                         |  |  |

|                                |                                                                                                    |                                                                                                    | ^                                                                                                    |
|--------------------------------|----------------------------------------------------------------------------------------------------|----------------------------------------------------------------------------------------------------|----------------------------------------------------------------------------------------------------|
| account for regular collateral | External Asset Account                                                                                                    | External Asset Account owner                                                                                                    |                                                                                                    |
|                                | •                                                                                                    | Q                                                                                                    |                                                                                                    |
| CSD FR Euroclear France        |                                                                                                    |                                                                                                    |                                                                                                    |
| Euronext Securities Porto      |                                                                                                    |                                                                                                    |                                                                                                    |
| GRCB                           |                                                                                                    |                                                                                                    | ~                                                                                                    |
| Euroclear Finland              |                                                                                                    |                                                                                                    |                                                                                                    |
| VNCSD                          | Party BIC                                                                                                    | Party Account                                                                                                    |                                                                                                    |
| Iberclear                      | 1                                                                                                    | ,                                                                                                    |                                                                                                    |
| Euronext Securities Milan      |                                                                                                    |                                                                                                    |                                                                                                    |
| 6 EOC-NL                       |                                                                                                    |                                                                                                    |                                                                                                    |
| IECB                           |                                                                                                    |                                                                                                    | -                                                                                                    |
| IDCSD                          |                                                                                                    |                                                                                                    | <u>^</u>                                                                                                    |
|                                | Account ID                                                                                                    |                                                                                                    |                                                                                                    |
|                                | Proprietary identification                                                                                                    | Issuer                                                                                                    |                                                                                                    |
|                                | CSD FR Euroclear France<br>Euronext Securities Porto<br>GRCB<br>Euroclear Finland<br>VNCSD<br>IberClear<br>Euronext Securities Ullian<br>5 EOC-NL<br>ICC9<br>IDCSD | CCOUNT for regular collateral External Asset Account CSD FR Euroclear France Euronext Securities Porto GRCB Euroclear Finland VNCSD Decicar Euronext Securities Millan ECCO-NL ECCO DCSD Account ID Proprietary identification | CSD FR Euroclear France     External Asset Account     External Asset Account owner       CSD FR Euroclear France     0       Euronews Securities Porto     Party BIC       Decclear     Party BIC       Euronews Securities Milan     Party BIC       IDCSD     Party BIC       IDCSD     Party Account       IDCSD     Proprietary identification       ISSuer     Issuer |

#### DeNederlandscheBank

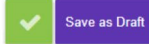

^

| 000 - ( +) - 700 - |                               | Transmit Assess Assessed                      |  |                              |  |
|--------------------|-------------------------------|-----------------------------------------------|--|------------------------------|--|
| CSD of the T2S Ad  | ccount for regular collateral | External Asset Account                        |  | External Asset Account owner |  |
| NL813943073B01     | 6 EOC-NL                      | <ul> <li>314 NECIFLORNL2AXXX000L10</li> </ul> |  | FLORNL2AXXX                  |  |
|                    |                               |                                               |  |                              |  |
| Counterparty Det   | ails                          |                                               |  |                              |  |
| Party CSD          |                               | Party BIC                                     |  | Party Account                |  |
|                    |                               | •                                             |  |                              |  |
| FR542058086        | CSD FR Euroclear France       |                                               |  |                              |  |
| PT502962275        | Euronext Securities Porto     |                                               |  |                              |  |
| FGR010             | GRCB                          |                                               |  |                              |  |
| FI10614460         | Euroclear Finland             |                                               |  |                              |  |
| VN000002           | VNCSD                         | Account ID                                    |  |                              |  |
| ESA82695677        | Iberclear                     | Account ID                                    |  |                              |  |
| IT0000139338170    | Euronext Securities Milan     |                                               |  |                              |  |
| NL813943073B016    | EOC-NL                        |                                               |  |                              |  |
| IENCB              | TECB                          | Proprietary identification                    |  | Issuer                       |  |
| ID000002           | IDCSD                         |                                               |  |                              |  |

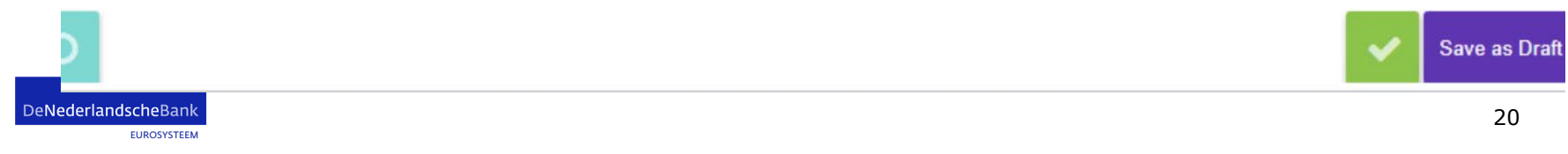

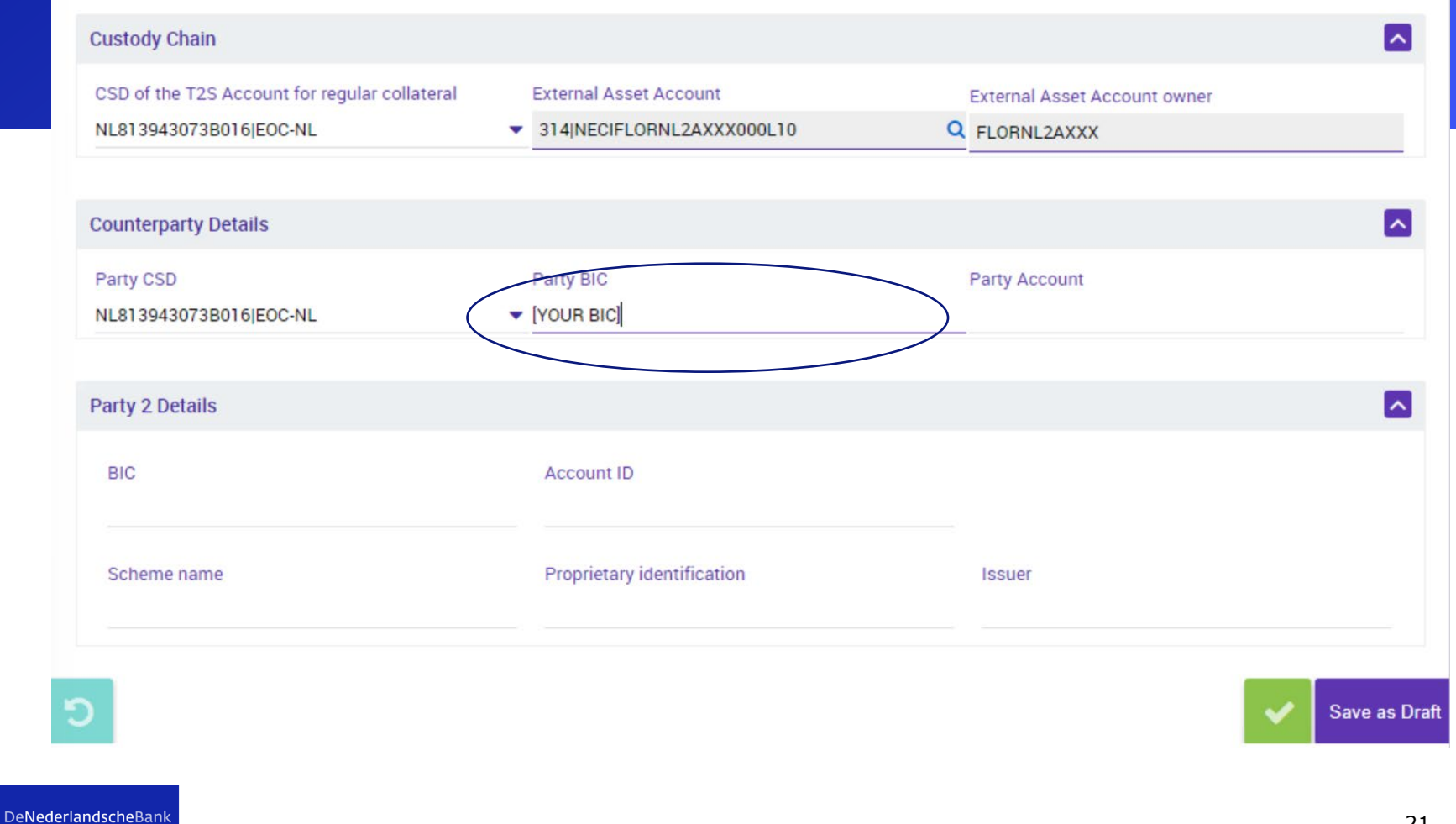

| Custody Chain                                                           |                                                      |                                                                                                    |             |
|-------------------------------------------------------------------------|------------------------------------------------------|----------------------------------------------------------------------------------------------------|-------------|
| CSD of the T2S Account for regular collateral<br>NL813943073B016 EOC-NL | External Asset Account     314 NECIFLORNL2AXXX000L10 | External Asset Account owner  Comparison of the second second sec |             |
| Counterparty Details                                                    |                                                      |                                                                                                    |             |
| Party CSD<br>NL813943073B016jEOC-NL                                     | Party BIC  VOUR BIC                                  | Party Account                                                                                                    |             |
| Party 2 Details                                                         |                                                      |                                                                                                    |             |
| BIC                                                                     | Account ID                                           |                                                                                                    |             |
| Scheme name                                                             | Proprietary identification                           | Issuer                                                                                                    |             |
| EURUSTSTEEM                                                             |                                                      |                                                                                                    | Save as Dra |

### CCBM mobilisation

The next slide covers CCBM and builds on the slides until 17. Obviously, another ISIN is used: in this case a Finnish ISIN

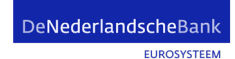

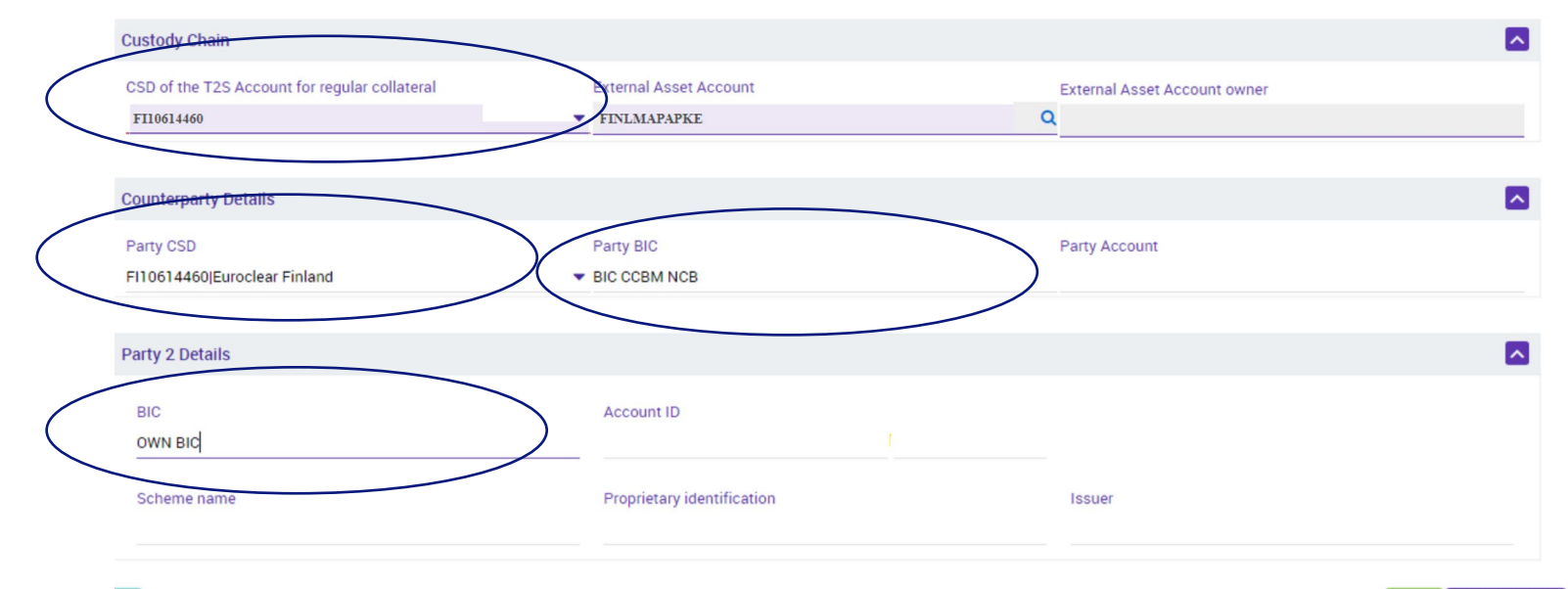

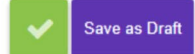

### Demobilisation

We start from the screen on slide 9.

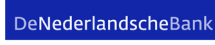

| General Informations                                                                                      |            |                         |          |                  |        |               |                     |            | ^ |
|----------------------------------------------------------------------------------------------------|------------|-------------------------|----------|------------------|--------|---------------|---------------------|------------|---|
| Party's Instruction Reference<br>Unique <u>reference</u><br>Instruction Type                              | Securities | Transaction Type        |          | Counterparty     |        |               | NCB Participant Ass | et Account |   |
| <br>ISIN<br>Q                                                                                             | ISIN Descr | ription                 | •        | Quantity in FAMT |        | Q             | Denomination Curre  | ncy        | ٩ |
| Trade Date                                                                                                | Intended S | Settlement Date         | <u> </u> |                  |        |               |                     |            |   |
| Additional Informations                                                                                   |            |                         |          |                  |        |               |                     |            |   |
| Common Reference                                                                                          |            |                         |          |                  |        |               |                     |            |   |
|                                                                                                    |            |                         |          |                  |        |               |                     |            |   |
| Custody Chain                                                                                             |            |                         |          |                  |        |               |                     |            | ~ |
| Custody Chain<br>CSD of the T2S Account for regular colla                                                 | ateral     | External Asset Acc      | count    |                  | Q      | ixternal Asse | t Account owner     |            |   |
| Custody Chain<br>CSD of the T2S Account for regular colla                                                 | ateral     | External Asset Acc      | count    |                  | Q      | External Asse | t Account owner     |            |   |
| Custody Chain<br>CSD of the T2S Account for regular colla<br>Counterparty Details<br>Party CSD            | ateral     | Party BIC               | count    |                  | Q      | External Asse | t Account owner     |            |   |
| Custody Chain CSD of the T2S Account for regular colla Counterparty Details Party CSD Party 2 Details     | ateral     | External Asset Acc      | count    |                  | Q<br>F | External Asse | t Account owner     |            |   |
| Custody Chain CSD of the T2S Account for regular colla Counterparty Details Party CSD Party 2 Details BIC | ateral     | Party BIC<br>Account ID | count    |                  | q      | ixternal Asse | t Account owner     |            |   |

DeNederlandscheBank EUROSYSTEEM

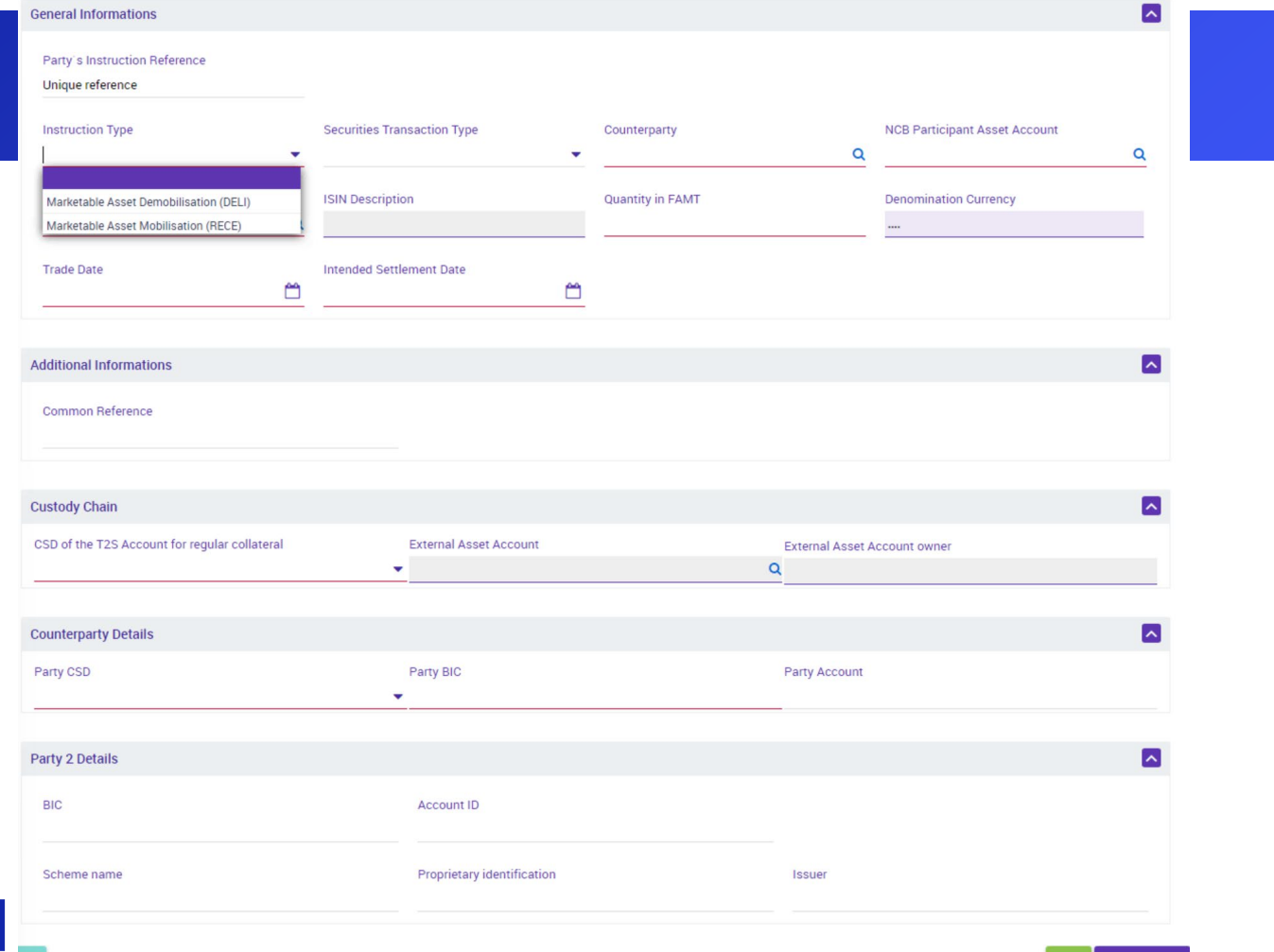

|                                               |               |                            |                  |                  |                               | _          | General Informations                          |                |                            |                  |                  |                               | <b>_</b>      |
|-----------------------------------------------|---------------|----------------------------|------------------|------------------|-------------------------------|------------|-----------------------------------------------|----------------|----------------------------|------------------|------------------|-------------------------------|---------------|
| General Informations                          |               |                            |                  |                  |                               | <u>^</u>   | Dartu's Instruction Deference                 |                |                            |                  |                  |                               |               |
| Party's Instruction Reference                 |               |                            |                  |                  |                               |            | Unique reference                              |                |                            |                  |                  |                               |               |
| Unique reference                              |               |                            |                  |                  |                               |            |                                               |                |                            |                  |                  |                               |               |
| Instruction Type                              | Securities Tr | ransaction Type            | Counterparty     |                  | NCB Participant Asset Account |            | Instruction Type                              | Securities Tra | ansaction Type             | Counterparty     |                  | NCB Participant Asset Account |               |
| Marketable Asset Demobilisation (DELI)        |               |                            |                  | Q                |                               | Q          | Marketable Asset Demobilisation (DELI)        | _              |                            |                  | Q                |                               | Q             |
|                                               |               |                            |                  |                  |                               |            | ISIN                                          | TURN           |                            | Quantity in FAMT |                  | Denomination Currency         |               |
| ISIN                                          | TRAD          |                            | Quantity in FAMT |                  | Denomination Currency         |            | ۹                                             | NETT           |                            |                  |                  |                               |               |
|                                               | SECE          |                            |                  |                  |                               |            |                                               | COLO           |                            |                  |                  |                               |               |
| Trade Date                                    | REPU          |                            |                  |                  |                               |            | Trade Date                                    | COLI           |                            |                  |                  |                               |               |
| C                                             | RVPO          |                            |                  |                  |                               |            |                                               | WTHD           | -                          |                  |                  |                               |               |
|                                               | OWNE          |                            |                  |                  |                               |            |                                               | TOPU           |                            |                  |                  |                               |               |
| Additional Informations                       | PORT          |                            |                  |                  |                               | ~          | Additional Informations                       | ETET           |                            |                  |                  |                               | <u>~</u>      |
|                                               | PLDG          |                            |                  |                  |                               | _          | Orange Deferrer                               | RPTO           |                            |                  |                  |                               |               |
| Common Reference                              | DPLG          |                            |                  |                  |                               |            | Common Reference                              | CLAI           |                            |                  |                  |                               |               |
|                                               | TURN          |                            | )                |                  |                               |            |                                               | DCDV           |                            |                  |                  |                               |               |
|                                               |               |                            |                  |                  |                               |            |                                               |                |                            |                  |                  |                               |               |
| Custody Chain                                 |               |                            |                  |                  |                               | ~          | Custody Chain                                 |                |                            |                  |                  |                               | <u>~</u>      |
| CSD of the T2S Account for regular collateral |               | External Asset Account     |                  | External Asset / | Account owner                 |            | CSD of the T2S Account for regular collateral |                | External Asset Account     |                  | External Asset / | Account owner                 |               |
|                                               |               | •                          | 2                | ۹                |                               |            |                                               |                | •                          |                  | ۹                |                               |               |
|                                               |               |                            |                  |                  |                               |            |                                               |                |                            |                  |                  |                               |               |
| Counterparty Details                          |               |                            |                  |                  |                               | ~          | Counterparty Details                          |                |                            |                  |                  |                               | <u>~</u>      |
| Party CSD                                     |               | Party BIC                  |                  | Party Account    |                               |            | Party CSD                                     |                | Party BIC                  |                  | Party Account    |                               |               |
|                                               |               | •                          |                  | _                |                               |            |                                               |                | •                          |                  | _                |                               |               |
|                                               |               |                            |                  |                  |                               |            |                                               |                |                            |                  |                  |                               |               |
| Party 2 Details                               |               |                            |                  |                  |                               | ~          | Party 2 Details                               |                |                            |                  |                  |                               | ~             |
| BIC                                           |               | Account ID                 |                  |                  |                               |            | BIC                                           |                | Account ID                 |                  |                  |                               |               |
|                                               |               |                            |                  |                  |                               |            |                                               |                |                            |                  |                  |                               |               |
| Scheme name                                   |               | Proprietary identification |                  | Issuer           |                               |            | Scheme name                                   |                | Proprietary identification |                  | Issuer           |                               |               |
|                                               |               |                            |                  |                  |                               |            |                                               |                |                            |                  |                  |                               |               |
|                                               |               |                            |                  |                  |                               |            |                                               |                |                            |                  |                  | _                             |               |
|                                               |               |                            |                  |                  | × 1                           | Save as Dr | )                                             |                |                            |                  |                  | × 1                           | Save as Draft |
|                                               |               |                            |                  |                  |                               |            |                                               |                |                            |                  |                  | 10                            |               |

| General Informations                                                  |                             |                  |                               |               |
|-----------------------------------------------------------------------|-----------------------------|------------------|-------------------------------|---------------|
| Party s Instruction Reference<br>Unique reference<br>Instruction Type | Securities Transaction Type | Counterparty     | NCB Participant Asset Account | $\frown$      |
| Marketable Asset Demobilisation (DELI)  ISIN                          | TRAD   ISIN Description     | Quantity in FAMT | Denomination Currency         | <u>a</u>      |
| Trade Date                                                            | Intended Settlement Date    |                  |                               |               |
| Additional Informations                                               |                             |                  |                               |               |
| Common Reference                                                      |                             |                  |                               |               |
| Custody Chain                                                         |                             |                  |                               |               |
| CSD of the T2S Account for regular collateral                         | External Asset Account      |                  | External Asset Account owner  |               |
| Counterparty Details                                                  |                             |                  |                               |               |
| Party CSD                                                             | Party BIC                   |                  | Party Account                 |               |
| Party 2 Details                                                       |                             |                  |                               |               |
| BIC                                                                   | Account ID                  |                  |                               |               |
| Scheme name                                                           | Proprietary identification  |                  | Issuer                        |               |
|                                                                       |                             |                  | ~                             | Save as Draft |

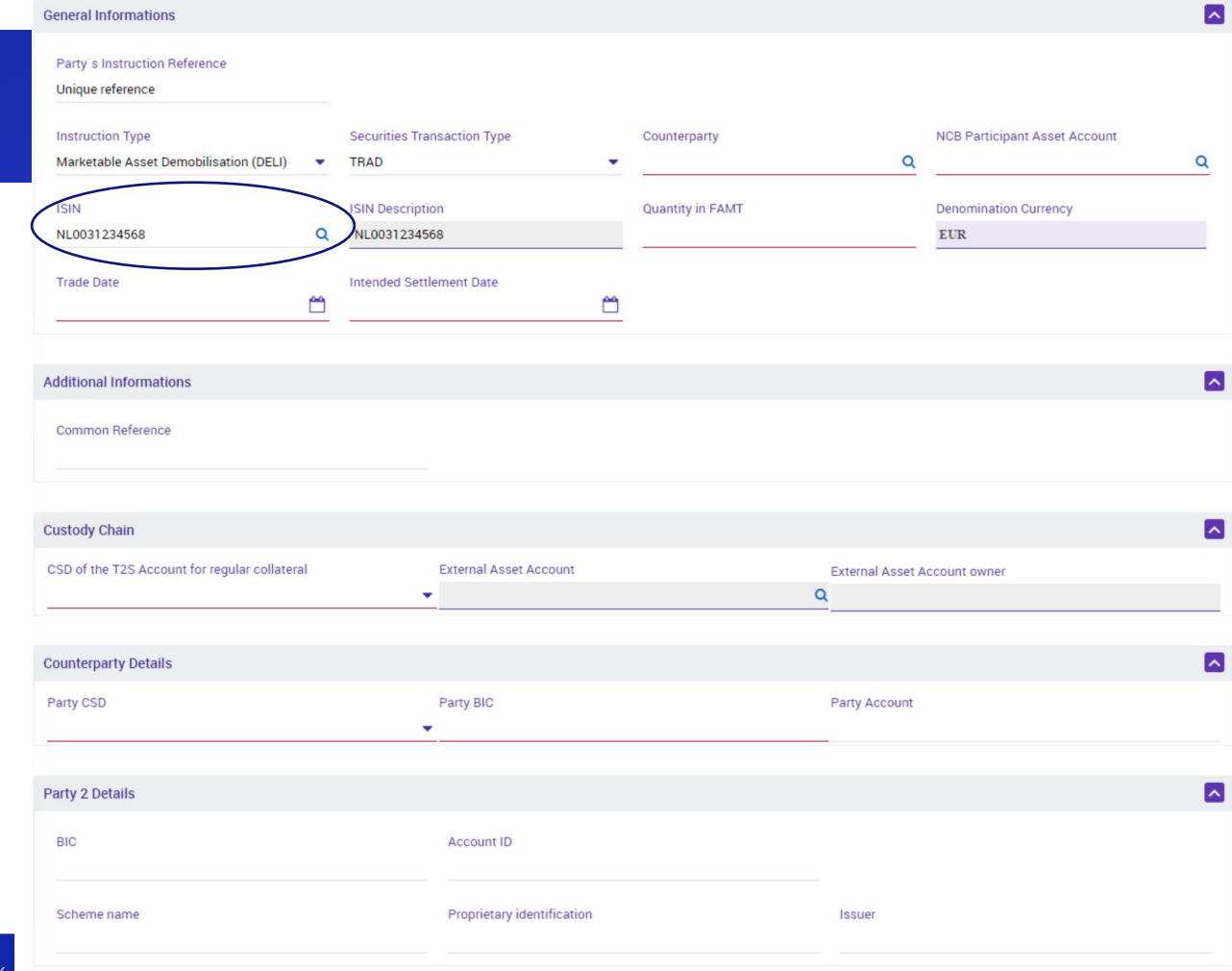

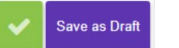

| put: Counterparty MAI                                      |          |                                  |                  |                  |                               | ~             |
|------------------------------------------------------------|----------|----------------------------------|------------------|------------------|-------------------------------|---------------|
| General Informations                                       |          |                                  |                  |                  |                               |               |
| Party's Instruction Reference<br>Unique reference          |          |                                  |                  |                  |                               |               |
| Instruction Type<br>Marketable Asset Demobilisation (DELI) | •        | Securities Transaction Type TRAD | Counterparty     | ٩                | NCB Participant Asset Account | ۹             |
| ISIN<br>NL0031234568                                       | ٩        | ISIN Description<br>NL0031234568 | Quantity in FAMT | 1,000,000        | Decomination Currency<br>EUR  |               |
| Trade Date                                                 | <b>6</b> | Intended Settlement Date         |                  |                  |                               |               |
| Additional Informations                                    |          |                                  |                  |                  |                               |               |
| Common Reference                                           |          |                                  |                  |                  |                               |               |
| Custody Chain                                              |          |                                  |                  |                  |                               |               |
| CSD of the T2S Account for regular collatera               | əl       | External Asset Account           |                  | External Asset A | ccount owner                  |               |
| Counterparty Details                                       |          |                                  |                  |                  |                               |               |
| Party CSD                                                  |          | Party BIC                        |                  | Party Account    |                               |               |
| Party 2 Details                                            |          |                                  |                  |                  |                               |               |
| BIC                                                        |          | Account ID                       |                  |                  |                               |               |
| Scheme name                                                |          | Proprietary identification       |                  | Issuer           |                               |               |
|                                                            |          |                                  |                  |                  |                               | Save as Draft |

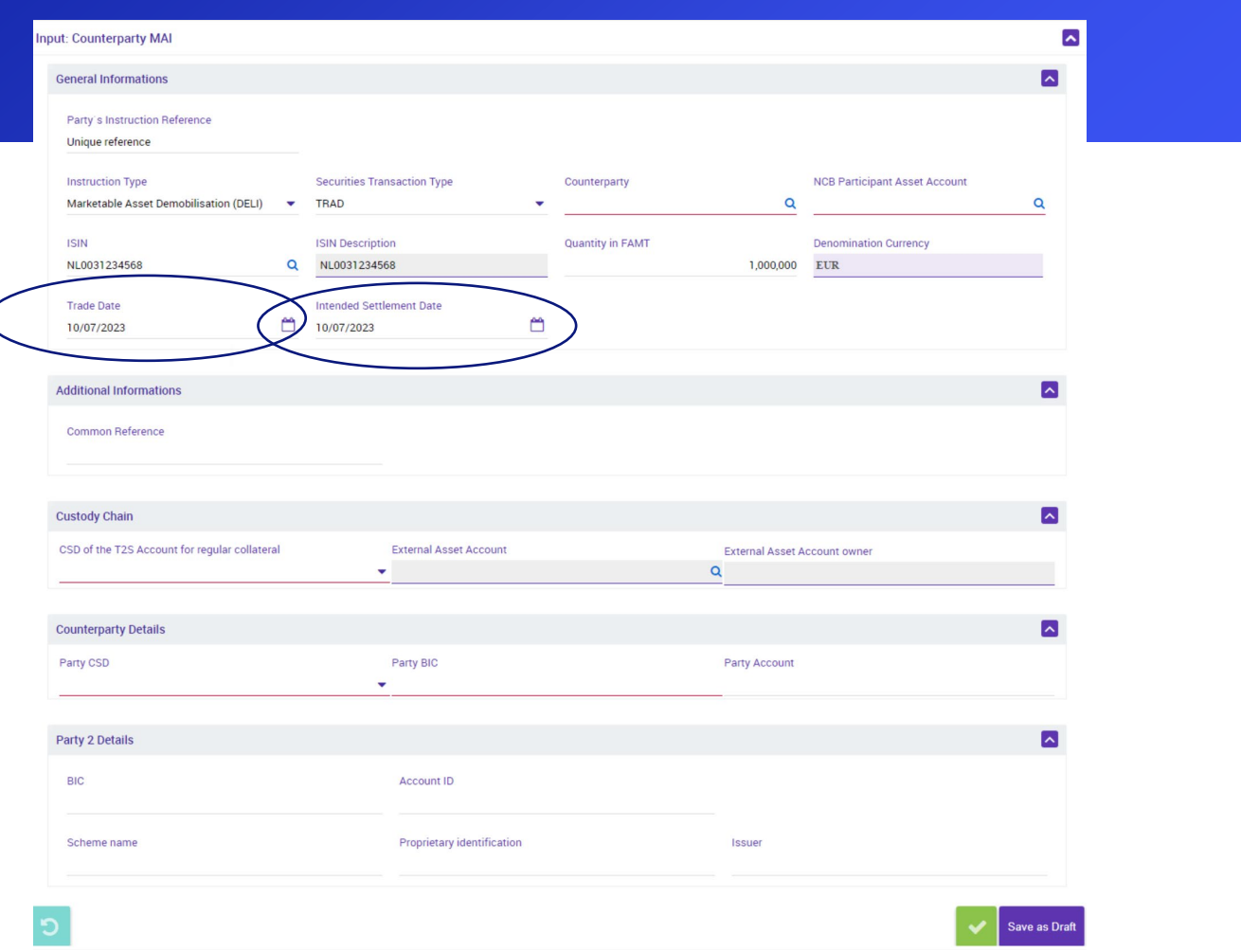

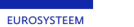

#### Domestic demobilisation

In the next slides we will cover a domestic demobilisation

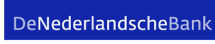

| nput: Counterparty N                    | IAI                                                          |                              |                            |    |                  |                  |                              | l           |
|-----------------------------------------|--------------------------------------------------------------|------------------------------|----------------------------|----|------------------|------------------|------------------------------|-------------|
| General Information                     | ns                                                           |                              |                            |    |                  |                  |                              |             |
| Party's Instruction<br>Unique reference | n Reference                                                  |                              |                            |    |                  |                  |                              |             |
| Instruction Type<br>Marketable Asset    | Demobilisation (DELI) 🔹                                      | Securities Tra               | ensaction Type             | •  | Counterparty     | ٩                | NCB Participant Asset Accor  | unt<br>Q    |
| ISIN<br>NL0031234568                    | م                                                            | ISIN Descripti<br>NL00312345 | ion<br>i68                 |    | Quantity in FAMT | 1,000,000        | Denomination Currency<br>EUR |             |
| Trade Date<br>10/07/2023                | <b>—</b>                                                     | Intended Sett<br>10/07/2023  | lement Date                | 8  |                  |                  |                              |             |
| Additional Informat                     | tions                                                        |                              |                            |    |                  |                  |                              |             |
| Common Reference                        | 2e                                                           |                              |                            |    |                  |                  |                              | _           |
| Custody Chain                           |                                                              |                              |                            |    |                  |                  |                              |             |
| CSD of the T2S Acco                     | ount for regular collateral                                  |                              | External Asset Account     |    |                  | External Asset A | account owner                |             |
| FR542058086<br>PT502962275<br>(GR010    | CSD FR Euroclear France<br>Euronext Securities Porto<br>GRCB |                              |                            |    |                  |                  |                              |             |
| FI10614460<br>VN000002<br>ESA82695677   | Euroclear Finland<br>VNCSD<br>Iberclear                      |                              | Party BIC                  |    |                  | Party Account    |                              |             |
| NL813943073B016<br>IENCB<br>FID000002   | EURONEXT SECURITIES MIIIAN<br>EOC-NL<br>IECE<br>IDCSD        |                              |                            |    |                  |                  |                              |             |
| BIC                                     |                                                              |                              | Account ID                 |    |                  |                  |                              |             |
| Scheme name                             |                                                              |                              | Proprietary identification | on |                  | Issuer           |                              |             |
| ้ว                                      |                                                              |                              |                            |    |                  |                  |                              | Save as Dra |

DeNederlandscheBank

#### **Custody Chain**

| CSD of the T2S Account for regular collateral |   | External Asset Account    |   | External Asset Account owner |
|-----------------------------------------------|---|---------------------------|---|------------------------------|
| NL813943073B016 EOC-NL                        | • | 314 NECIFLORNL2AXXX000L10 | Q | FLORNL2AXXX                  |

| Party CSD           | _                       | Party BIC                  | Party Account |
|---------------------|-------------------------|----------------------------|---------------|
| FR542058086 CSI     | D FR Euroclear France   |                            |               |
| PT502962275 Eur     | ronext Securities Porto |                            |               |
| FGR010 GR0          | CB                      |                            |               |
| FI10614460 Eur      | roclear Finland         |                            | _             |
| VN000002 VN0        | ICSD                    | Assessment ID              |               |
| ESA82695677 Iber    | erclear                 | Account ID                 |               |
| IT0000139338170 Eur | ronext Securities Milan |                            |               |
| NL813943073B016 EOG | C-NL                    |                            |               |
| IENCB IEC           | CB                      | Proprietary identification | Issuer        |
| ID000002 IDC        | CSD                     |                            |               |

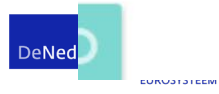

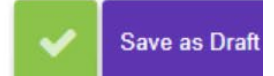

~

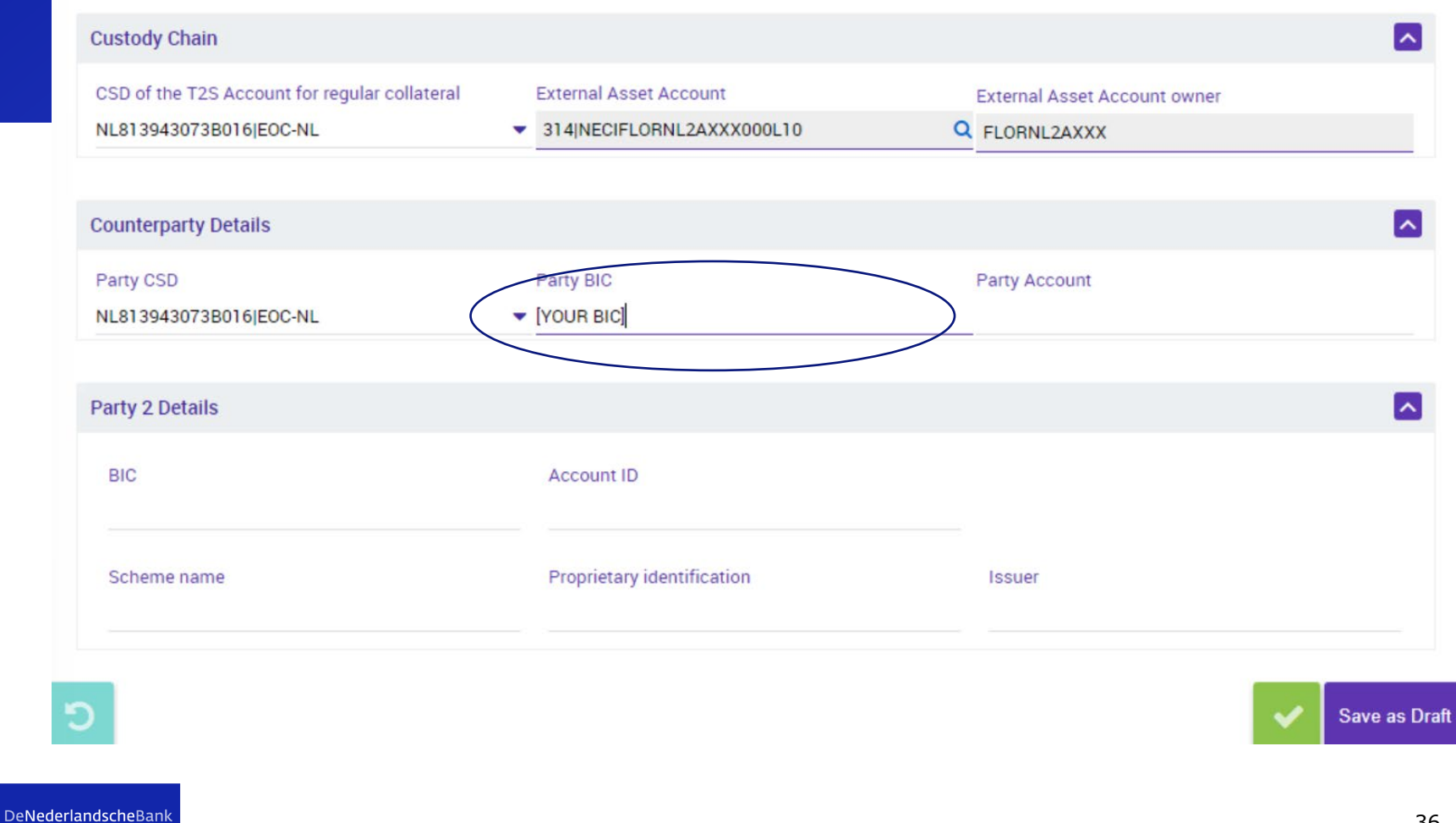

| CSD of the T2S Account for regular collateral | External Asset Account         | External Asset Account owner |   |
|-----------------------------------------------|--------------------------------|------------------------------|---|
| NL813943073B016 EOC-NL                        | 314 NECIFLORNL2AXXX000L10      | Q FLORNL2AXXX                |   |
|                                               |                                |                              | _ |
| counterparty Details                          |                                |                              | 2 |
| Party CSD                                     | Party BIC                      | Party Account                |   |
| NL813943073B016jEOC-NL                        | <ul> <li>[YOUR BIC]</li> </ul> |                              |   |
|                                               |                                |                              |   |
| Party 2 Details                               |                                |                              |   |
| BIC                                           | Account ID                     |                              |   |
|                                               |                                |                              |   |
| Scheme name                                   | Proprietary identification     | Issuer                       |   |
|                                               |                                |                              |   |
|                                               |                                |                              |   |
|                                               |                                |                              |   |

#### **CCBM** Demobilisation

In the next slide we cover a CCBM demobilisation Again, a Finnish ISIN is used

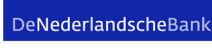

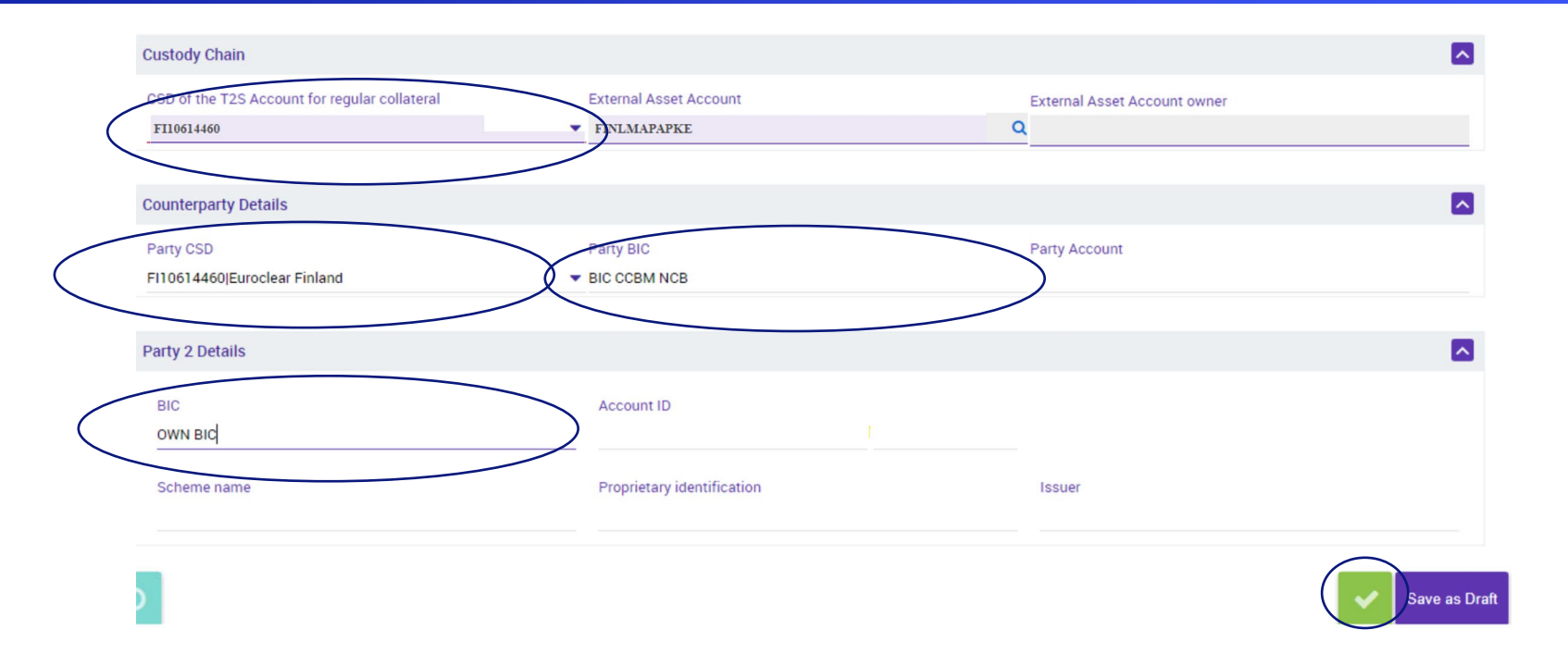

### Monitoring the status of the messages

| 邟 MegaCustody                |   |                        | -                                            |  |
|------------------------------|---|------------------------|----------------------------------------------|--|
| ۹                            | × | targ                   | Services ECMS Business Date 03/07/2023 🏢 📤 🔕 |  |
| Instructions and Positions   | ^ |                        |                                              |  |
| 🗘 MA Instruction             | < | 🗘 Monitor              | Counternarty Instructions                    |  |
| 💭 MA Settlement Instructions | > | Input Instruction      | > Counterparty Instructions                  |  |
| T2S Relocation               | > | Validation / Rejection | >                                            |  |
|                              |   |                        |                                              |  |

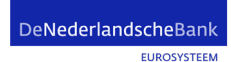

## Search window

| Search: Counterparty MAI      |   |                               |         |                                    |            |                           |         |
|-------------------------------|---|-------------------------------|---------|------------------------------------|------------|---------------------------|---------|
| Party's Instruction Reference |   | Instruction Id                |         | Instruction Type                   |            | ISIN                      |         |
|                               |   | •                             |         |                                    | •          | •                         | Q       |
| Counterparty                  |   | NCB Participant Asset Account |         | CSD of the T2S Account for regular | collateral | External Asset Account    |         |
| •                             | Q |                               | ۹       | •                                  | •          | •                         | •       |
| Party CSD                     |   | Trade Date                    |         | Intended Settlement Date           |            | Effective Settlement Date |         |
| •                             | • | •                             | <b></b> | •                                  | <b></b>    | == 🔻                      | Ê       |
| Business Status               |   | Business Sub Status           |         | Creation Date                      |            | Update Date               |         |
| •                             | • | •                             | •       | •                                  | <u> </u>   | •                         | <b></b> |

C

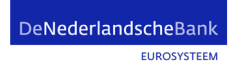

Q

#### Select the trade (not shown), then press history button

List: Counterparty MAI

10 💌

K C Page 1 of 2 > X

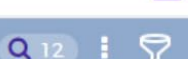

^

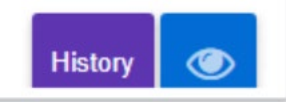

DeNederlandscheBank

### Look at the screen with all the details, from right to left

#### horizontalHistoryResult : Simple Client Instruction History

~

|        |            |            |            |            |            |            |            |            | Q 13       |        |
|--------|------------|------------|------------|------------|------------|------------|------------|------------|------------|--------|
| Fields | MAI2023070 | MAI2023070 | MAI2023070 | MAI2023070 | MAI2023070 | MAI2023070 | MAI2023070 | MAI2023070 | MAI2023070 | MAI202 |
|        |            |            |            |            |            |            |            |            |            |        |
|        |            |            |            |            |            |            |            |            |            |        |

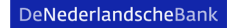

# Search window

Search: Counterparty MAI

\* ^

| Party's Instruction Reference |   | Instruction Id                |         | Instruction Type                         |          | ISIN                      |         |
|-------------------------------|---|-------------------------------|---------|------------------------------------------|----------|---------------------------|---------|
| •                             |   | •                             |         | •                                        | •        | •                         | Q       |
| Counterparty                  |   | NCB Participant Asset Account |         | CSD of the T2S Account for regular colla | teral    | External Asset Account    |         |
| •                             | Q | •                             | Q       |                                          | •        | •                         | •       |
| Party CSD                     |   | Trade Date                    |         | Intended Settlement Date                 |          | Effective Settlement Date |         |
| •                             | • | •                             | <u></u> | •                                        | <u> </u> | == 🔻                      | Ê       |
| Business Status               |   | Business Sub Status           |         | Creation Date                            |          | Update Date               |         |
| •                             | • | •                             | -       | •                                        | <b>^</b> | •                         | <b></b> |

อ

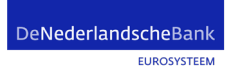

Q

#### Select the trade (not shown), then press eye (view) button

List: Counterparty MAI

10 💌

C Page 1 of 2 >

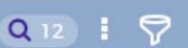

^

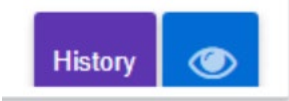

DeNederlandscheBank

### Scroll down to Other Details

| Other Details                  |                                             |                       |  |  |  |  |
|--------------------------------|---------------------------------------------|-----------------------|--|--|--|--|
| MA Settlement Instruction      | Client Marketable Asset Movement            | Client Asset Position |  |  |  |  |
|                                |                                             | Notifications         |  |  |  |  |
| Business Validation Errors [0] | Receiving/Delivering Settlement Parties [4] |                       |  |  |  |  |

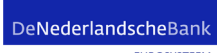

#### Select Notifications

#### List : Failed Notifications

| Notification Name 🖨         | Message Identifier 🖨 | Direction 🖨 | Notifications Status 🖨 | Error Description 🖨 | Update Date 🗢           | Creation Date 🗢         |  |  |
|-----------------------------|----------------------|-------------|------------------------|---------------------|-------------------------|-------------------------|--|--|
| Settlement Status and Proce |                      | Out         | Processed              |                     | 06/07/2023 11:11:05:375 | 06/07/2023 11:11:03:398 |  |  |
| Instruction Confirmation    |                      | Out         | Processed              |                     | 06/07/2023 16:19:06:311 | 06/07/2023 16:19:04:542 |  |  |
| Settlement Status and Proce |                      | Out         | Processed              |                     | 06/07/2023 16:18:35:807 | 06/07/2023 16:18:33:741 |  |  |
| Settlement Status and Proce |                      | Out         | Processed              |                     | 06/07/2023 11:12:06:539 | 06/07/2023 11:12:04:696 |  |  |

#### Are there any questions?

Thank you for your attention, and again, please wait until we give you confirmation that testing can start!

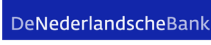